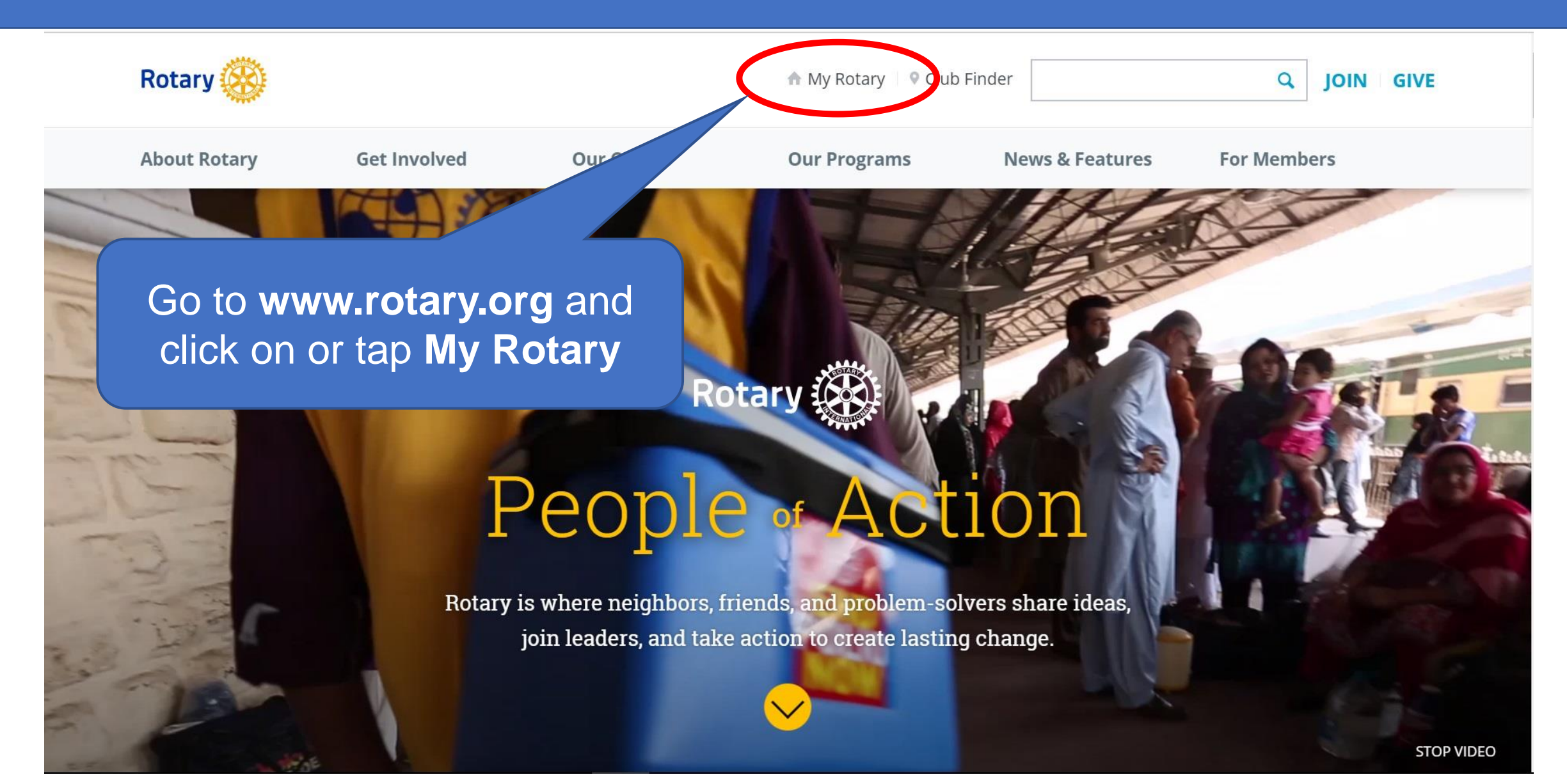

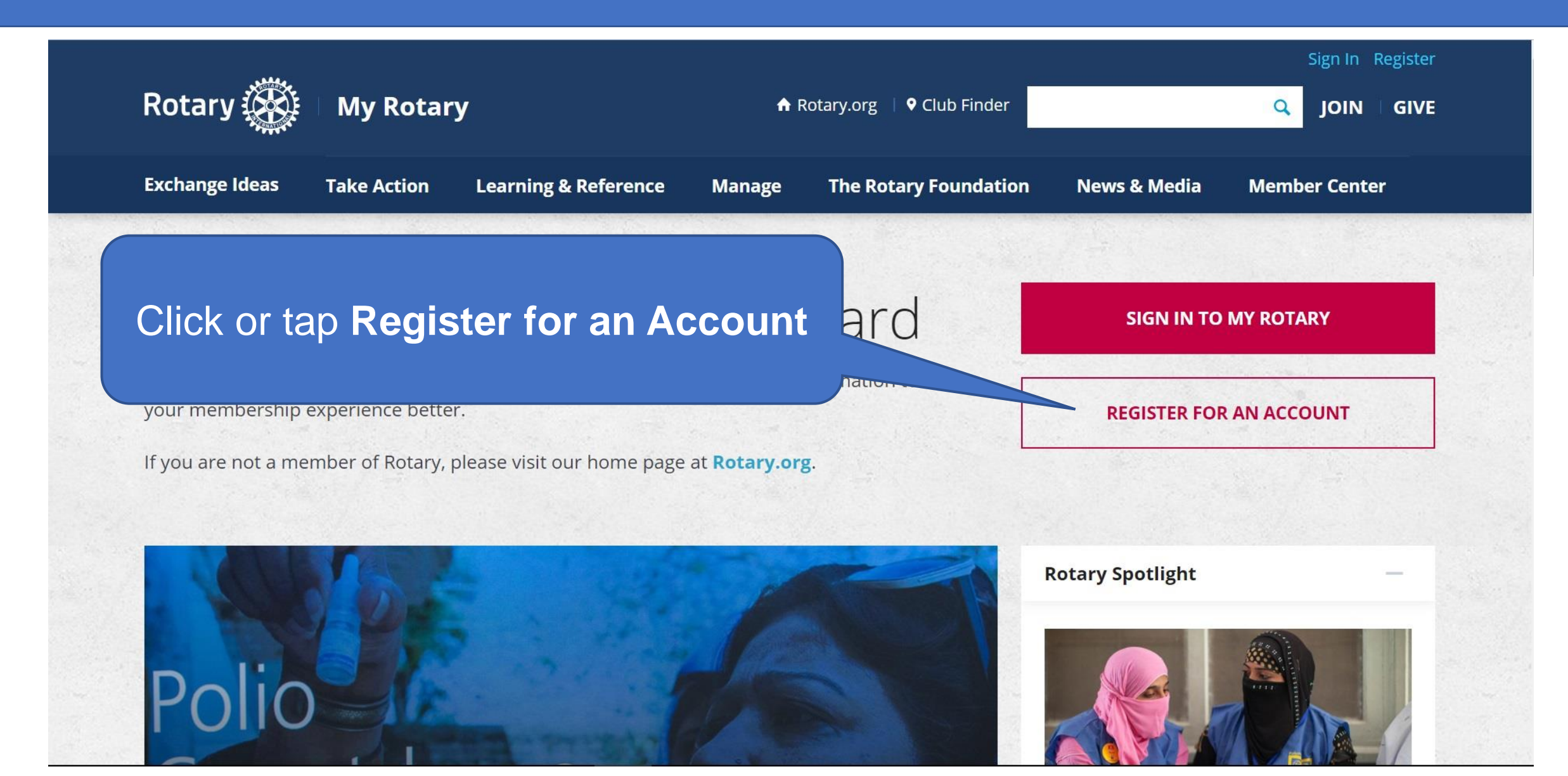

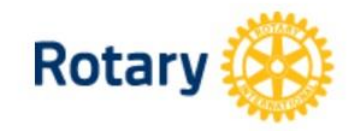

## **Account Registration**

\*Required

First Name \*

Last Name \*

Sign-in Email \*

CONTINUE

Are you 18 years old or older? \*

○ Yes

O No

Click or tap **Continue** after you've entered your data

Enter your **First Name**, **Last Name**, and the **Email address** that RI has on record for you.

> If you are unsure what that email address is, check with your club secretary

### **ROTARY.ORG > MY ROTARY**

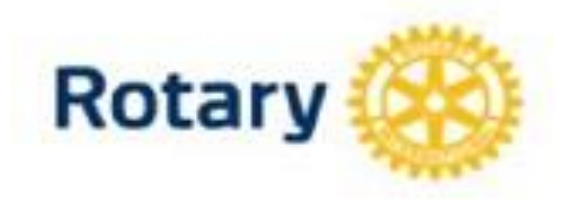

You will be informed that an email has been sent to you

# ACCOUNT REJISTRATION

Thank you for registering, you've completed the first step in the process. You will receive an email sent to your sign-in email with a link to activate your account.

### Complete your Rotary.or

Hello

You're just one step away from compl leaders, exchange ideas, and

Activate my account

Check your email for the address you provided in the last step. You will receive this message. Click on this link to finalize the process

### ACCOUNT SET-UP

Thank you for activating your account. Just a few more steps to comple

\*Required

#### CREATE PASSWORD \*

Your password must be at least eight characters and contain one lowere any part of your sign-in email address.

CONFIRM PASSWORD \*

SECURITY QUESTION \* ①

CREATE ACCOUNT

- select

ANSWER \*

(The answer to your security question unst be \_\_\_\_\_ A four characters.)

Fill in all the mandatory information and click on **Create Account**